- To claim a Test Account, the Administrator will provide you with information on where to login after your Test Account is created.
- When you login, enter the Test Account ID and the Access Code provided.
- Click Submit.

|       | AccessVUMC                                        |
|-------|---------------------------------------------------|
| Ent   | er your access code                               |
| Enter | the requested information below and click Submit. |
|       | VUMC ID       Access Code                         |
|       | Submit Cancel                                     |

### VANDERBILT WUNIVERSITY MEDICAL CENTER

Information Technology

AccessVUMC Identity Management

# Claim a Test Account

Click Accept once you have read the VUMC Acceptable Use Policy regarding your computer privileges and responsibilities.

VANDERBILT WUNIVERSITY MEDICAL CENTER

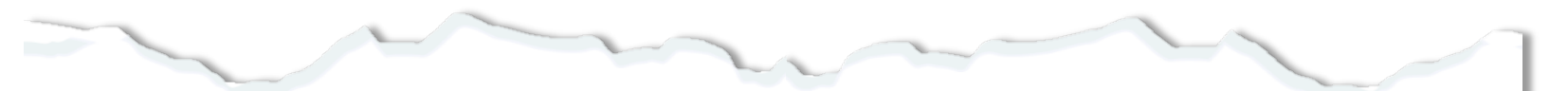

#### E. Publication or Distribution of Unauthorized Recordings, Photos, Images, Text or Video

With the availability of low cost cameras, smart phones, and consumer electronics, it is possible for someone to acquire voice, video images, still images, multimedia, or text in non-public situations without the knowledge or consent of all parties. VUMC network computing assets must not be used by anyone in the organization to publish or distribute this type of material without the expressed consent of all involved parties.

#### F. Right to Copy and Inspect for Legal, Regulatory, and VUMC Purposes

VUMC is committed to protecting the privacy of faculty, students, staff, patients, and other users of its IT resources, and their electronic communications. However, because VUMC operates subject to compliance with various federal and state laws and regulations and must be able to enforce its own policies, VUMC must occasionally inspect, preserve and produce records to fulfill legal obligations and to carry out internal investigations. VUMC reserves the right to obtain, copy, and convey to outside persons any records or electronic transactions completed using VUMC information systems in the event it is required by law or institutional policy to do so. VUMC may also in its reasonable discretion, when circumstances require, obtain and review any records relevant to an internal investigation concerning compliance with VUMC rules or policies applicable to faculty, staff, or to all others granted use of VUMC's information technology resources. Users therefore should not expect that records created, stored or communicated with VUMC information technology or in the conduct of VUMC's business will necessarily be private. VUMC reserves its right to any work product generated in the conduct of its business.

#### **G. Locally Specific Policies**

Individual units within VUMC may create additional policies for information resources under their control. These policies may include additional detail, guidelines and further restrictions but must be consistent with principles stated in this policy document. Individual units adopting more specific policies are responsible for establishing, publicizing and enforcing such policies, as well as any rules governing the authorized and appropriate use of equipment for which those units are responsible.

### IV. Disclosures

- A.All members of the VUMC Workforce Members are given notice of this policy by virtue of its publication and are subject to it on the same basis. Ignorance of this policy does not relieve any user of his or her responsibilities under the policy. All Workforce Members are expected to familiarize themselves with the contents of this policy and act in conformance with these principles regarding any use of VUMC's IT resources.
- B.Due to the rapid nature of change in both information technologies and their applications, VUMC may amend this policy whenever deemed necessary or appropriate. Users are encouraged to periodically review this policy in order to understand their rights and responsibilities under it.

I Decline

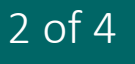

# Claim a Test Account

- Enter and confirm your Test Account password.
- This password should be different than your personal VUMC password.
- Follow the requirements to the right when creating your VUMC account password.
- Click Submit.

|               | AccessVUMC                                                                           |
|---------------|--------------------------------------------------------------------------------------|
| Set your pass | word                                                                                 |
|               | Enter your new password below, following the listed requirements.                    |
|               | Clicking <b>Submit</b> will complete the process of resetting your VUMC ID password. |
|               | VUMC ID: Test Account ID Password:* ENTER                                            |
|               | Confirm Password:* CONFIRM                                                           |
|               | The form may take a moment to process when submitted.                                |
|               | Submit Cancer                                                                        |

VANDERBILT WUNIVERSITY MEDICAL CENTER Information Technology

## VUMC Password Requirements

- 1. You cannot reuse your last 10 passwords.
- 2. Passwords MUST CONTAIN:
  - At least eight (8) characters
  - Characters from at least three (3) character sets:

Lowercase Letters: abcdefghijklmnopqrstuvwxyz Uppercase Letters: ABCDEFGHIJKLMNOPQRSTUVWXYZ Numbers: 0123456789 Special Characters: ~!@#\$%^&\*()\_+-=;./[]<>,?{}

- 3. Passwords CANNOT CONTAIN:
  - More than 16 characters
  - Three (3) consecutive characters from the VUMC ID
  - Primary email
  - Last name
  - Display name
  - VUMC ID in reverse
- 4. Your password will be checked against commonly used terms.

- You will receive a confirmation screen that your Test Account has been activated.
- As the Owner of the Test Account, you will also receive a confirmation email that the password on the account has been changed.

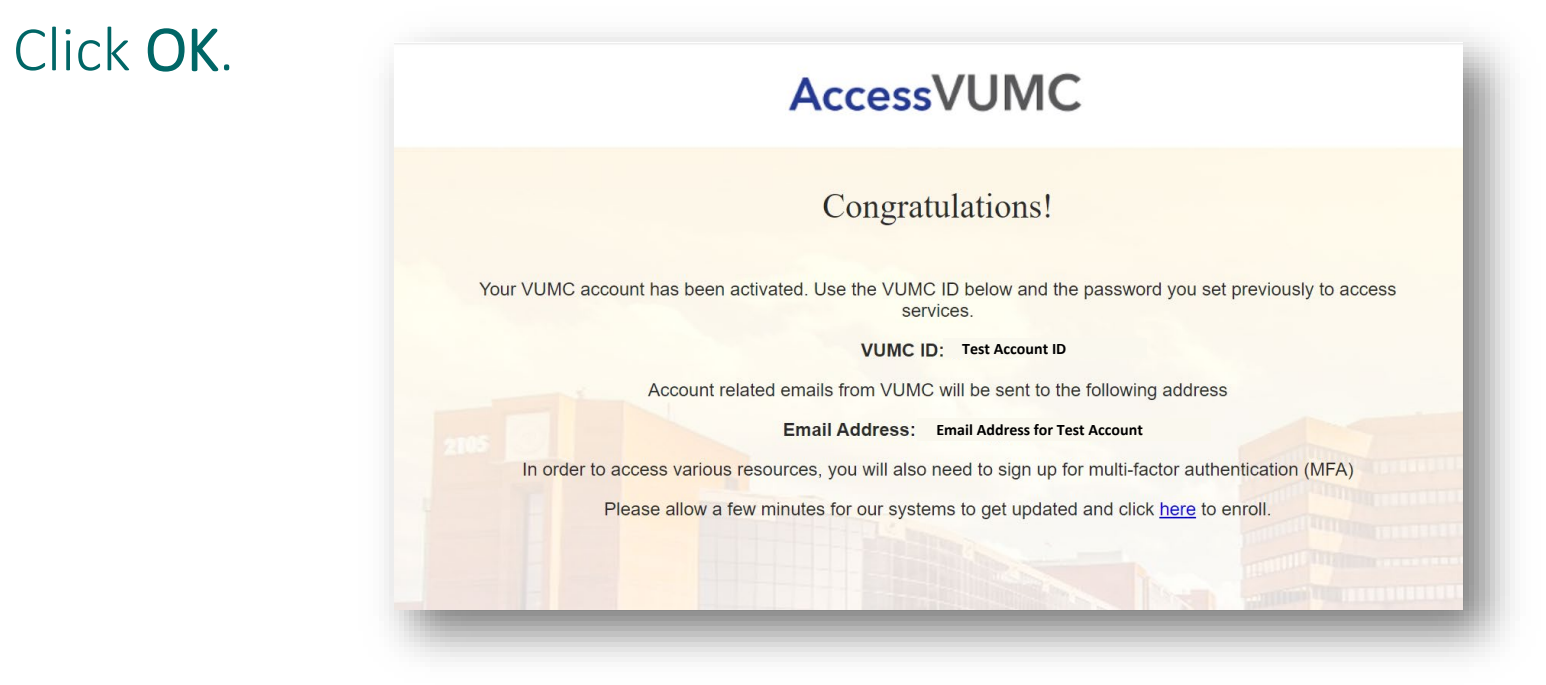

VANDERBILT VUNIVERSITY MEDICAL CENTER